| Internet<br>Internet Explorer      |                  |
|------------------------------------|------------------|
| E-mail<br>Microsoft Office Outlook | James            |
| Welcome Center                     | Documents        |
| <b>N</b> i                         | Pictures         |
| Microsoft Office Access 2007       | Music            |
| Mobile Broadband Modem             | Games            |
| Notepad Notepad                    | Recent Items     |
| 🚱 Windows Media Center             | Computer         |
| Windows Ultimate Extras            | Network          |
| Vindows Media Player               | Connect To       |
| Windows Photo Gallery              | Control Panel    |
| Microsoft Office Word 2007         | Default Programs |
| All Programs                       | Help and Support |
| Start Search 🔎                     |                  |
|                                    |                  |

1. Click on the Start button, click on the Control Panel Menu.

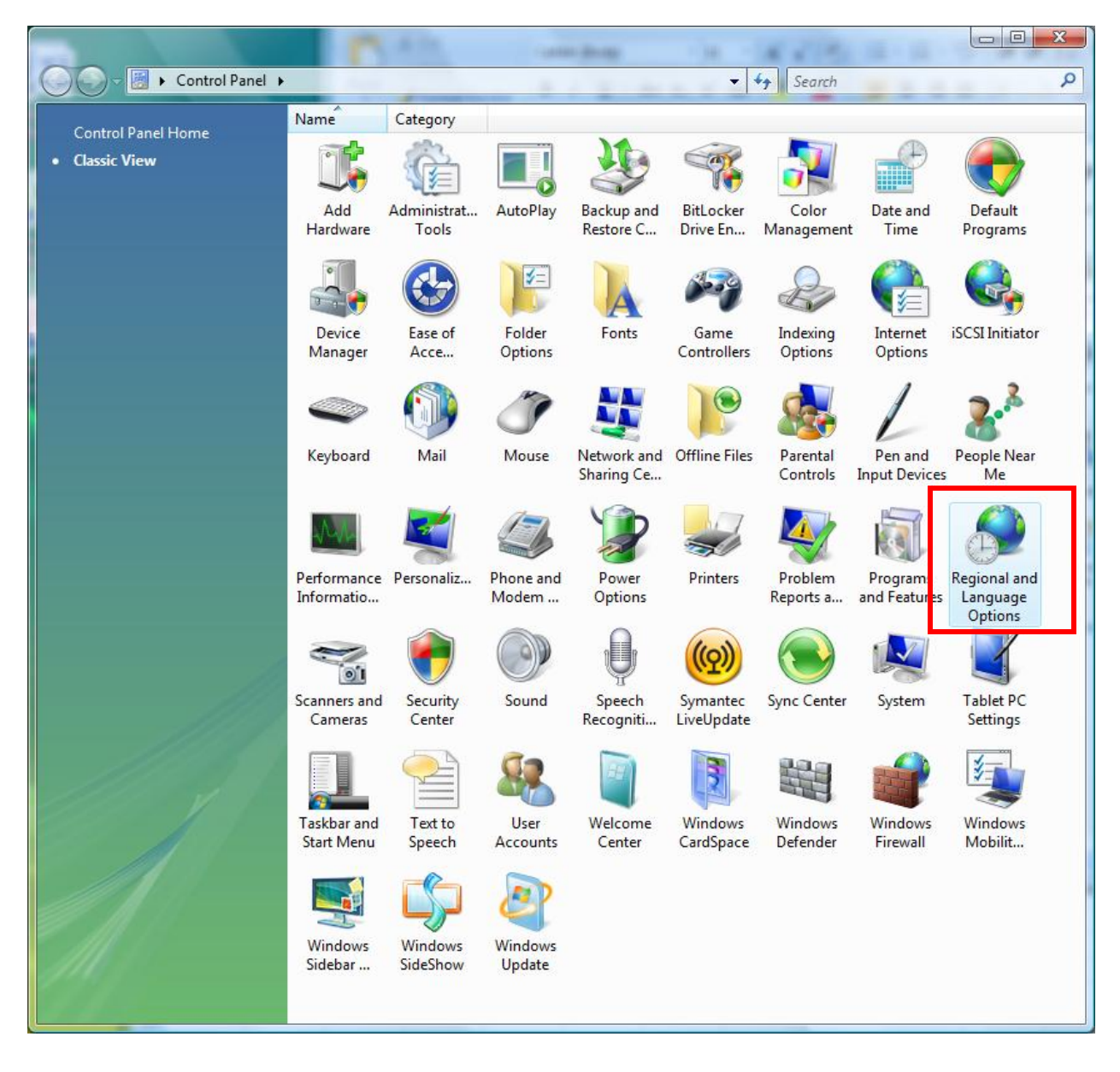

2. Click on the Reginal and Language Options icon.

## 3. Click on the Customize this format button.

| Regional and Language Options                                                                                        |                                              |  |  |  |
|----------------------------------------------------------------------------------------------------|----------------------------------------------|--|--|--|
| Formats Loc                                                                                                    | ation Keyboards and Languages Administrative |  |  |  |
| To change the way your computer displays numbers, currencies, dates, and time, select an entry from the format list. |                                              |  |  |  |
| Current for                                                                                                    | Current format:                              |  |  |  |
| English (United States)                                                                                              |                                              |  |  |  |
|                                                                                                    |                                              |  |  |  |
| Examples of how data is displayed using this format:                                                                 |                                              |  |  |  |
| Number:                                                                                                    | 123,456,789.00                               |  |  |  |
| Currency:                                                                                                    | \$123,456,789.00                             |  |  |  |
| Time:                                                                                                    | 10:43:44 AM                                  |  |  |  |
| Short date:                                                                                                    | 30-Nov-2009                                  |  |  |  |
| Long date:                                                                                                    | Monday, November 30, 2009                    |  |  |  |
|                                                                                                    | C <u>u</u> stomize this format               |  |  |  |
| For additional formats, keyboards, and tools, go to the Microsoft website.                                           |                                              |  |  |  |
| OK Cancel Apply                                                                                                    |                                              |  |  |  |

## 4. Click on the Date tab.

| Security Customize Regional Options                                            | ×                            |
|--------------------------------------------------------------------------------|------------------------------|
| Numbers Currency Time Date                                                     |                              |
| Positive: 123,456,789.00                                                       | Negative: -123,456,789.00    |
| Decimal symbol:                                                                |                              |
| No. of digits after decimal:                                                   | 2 🔹                          |
| Digit grouping symbol:                                                         | , <b>•</b>                   |
| Digit grouping:                                                                | 123,456,789 🔹                |
| Negative sign symbol:                                                          | - •                          |
| Nega <u>t</u> ive number format:                                               | -1.1 •                       |
| Display leading zeros:                                                         | 0.7 🔹                        |
| List separator:                                                                | · ·                          |
| Measurement system:                                                            | U.S. 💌                       |
| Standard digits:                                                               | 0123456789 🗸                 |
| Use native digits:                                                             | Never                        |
| Click Reset to restore the system defaul<br>numbers, currency, time, and date. | t settings for <u>R</u> eset |
|                                                                                | OK Cancel Apply              |

| 5. | Change the Short dat | e format to as shown | below. Click | on OK to save the change. |
|----|----------------------|----------------------|--------------|---------------------------|
|    |                      |                      |              |                           |

| Customize Regional Options                             |                                                |  |  |  |
|--------------------------------------------------------|------------------------------------------------|--|--|--|
| Numbers Currency Time Date                             |                                                |  |  |  |
| Example                                                |                                                |  |  |  |
| Short date:                                            | 30-Nov-2009                                    |  |  |  |
| Long date:                                             | Monday, November 20, 2000                      |  |  |  |
|                                                        |                                                |  |  |  |
|                                                        |                                                |  |  |  |
| - Date formats                                         |                                                |  |  |  |
| <u>S</u> hort date:                                    | dd-MMM-yyyy                                    |  |  |  |
| Long date:                                             | dddd, MMMM dd, yyyy                            |  |  |  |
| What the notations m                                   | nean:                                          |  |  |  |
| d, dd = day; ddd, dd                                   | dd = day of week; M = month; y = year          |  |  |  |
| Calendar                                               |                                                |  |  |  |
| W <u>h</u> en a two-digit yea                          | ar is entered, interpret it as a year between: |  |  |  |
| 1930 and 2029                                          |                                                |  |  |  |
|                                                        |                                                |  |  |  |
|                                                        |                                                |  |  |  |
|                                                        |                                                |  |  |  |
| Click Reset to restore the system default settings for |                                                |  |  |  |
| numbers, currency, time, and date.                     |                                                |  |  |  |
|                                                        | OK Cancel Apply                                |  |  |  |
|                                                        |                                                |  |  |  |